# MANUAL SIGAPCE VERSÃO USUÁRIO EXTERNO

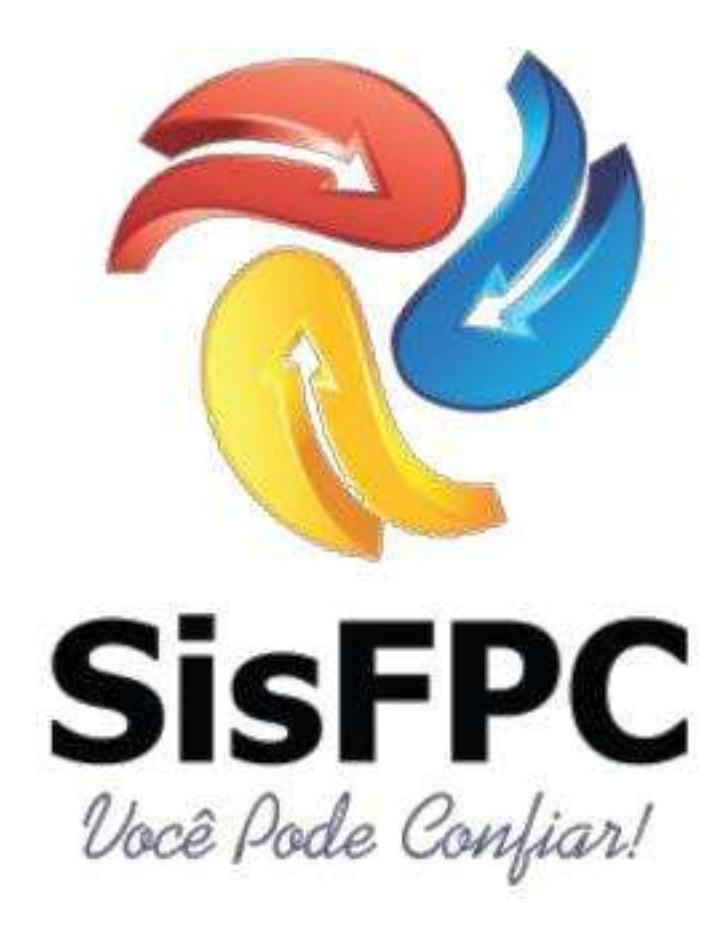

SFPC/9ª REGIÃO MILITAR

CAMPO GRANDE 2019

# Página | 2

# SUMÁRIO

| 1. INTRODUÇÃO                     | 3  |
|-----------------------------------|----|
| 2. CADASTRAMENTO                  | 4  |
| 3. ALTERAÇÃO DE DADOS CADASTRAIS: | 10 |
| 4. CANCELANDO UM AGENDAMENTO:     | 11 |
| 5. INFORMAÇÕES COMPLEMENTARES:    | 13 |

# 1. INTRODUÇÃO

O SIGAPCE é um programa desenvolvido pelo 2º Ten Sarabando, da 2ª RM, que veio para ajudar todos os usuários do SFPC, com ele você poderá realizar o agendamento de sua visita em uma de nossas unidades e pesquisar seu processo protocolado, tudo no conforto de sua casa ou em seu labor diário.

É sabido que outros órgãos federais, tais como Receita Federal e Polícia Federal (para fins de passaporte) já utilizam um sistema análogo, agora é nossa vez de utilizarmos uma ferramenta moderna para dar maior lisura aos processos almejados.

*Vamos começar com a entrada no sistema!* 

Assim que o usuário clicar no link do SIGAPCE exposto na página da internet da 9ª Região Militar (www.9rm.eb.mil.br), encontrará essa tela:

Dentro do sistema você terá as opções de SAE (AGENDAMENTO) ou CONSULTA ON LINE. Se o usuário já for cadastrado no sistema poderá entrar com seu login (CPF) e senha, se for o primeiro acesso terá que clicar no botão azul SOLICITAR ACESSO, se esqueceu a senha clicará no botão vermelho ESQUECI A SENHA.

|                                     | SAE<br>SAE<br>gendamento<br>Online |
|-------------------------------------|------------------------------------|
| Sistema de Agendamento Eletrónico e | Consulta de Processos              |
| SENHA *                             |                                    |
|                                     | Não sou um robô                    |
|                                     | 🚔 Entrar                           |
|                                     |                                    |

#### 2. CADASTRAMENTO

# Ao clicar sobre o botão SOLICITAR ACESSO, o senhor será conduzido à página de cadastramento:

#### B Instruções de preenchimento

1) Todas as informações são obrigatórias.

2) A senha deve ser formada por letras, números e caracteres especiais.

3) Confira seus dados antes de Enviar a Solicitação de Acesso.

| CPF *              | 92354655240                                          |
|--------------------|------------------------------------------------------|
| PERFIL DE ACESSO   | PRÓPRIO INTERESSADO                                  |
| UF *               | MT                                                   |
| CIDADE *           | Água Boa 🔻                                           |
| NOME COMPLETO *    | ALBERTO RODRIGUES MORATELLI                          |
| CELULAR *          | (65) 98179-5380                                      |
| E-MAIL *           | teste@sfpc.eb.mil.br                                 |
| SENHA *            | *******                                              |
|                    | Força da senha: Muito Forte!                         |
| CONFIRME A SENHA * |                                                      |
|                    | Não sou um robô<br>reCAPTCHA<br>Privacidade - Termos |
|                    |                                                      |

## Instruções para o preenchimento das informações:

a. **CPF**: Deverá ser válido.

b. **PERFIL DE ACESSO**: Cadastrar sempre como "o próprio", não utilizar "despachante" mesmo que o seja.

c. UF: Selecionar o estado.

d. **CIDADE:** Verificar no ítem 5. INFORMAÇÕES COMPLEMENTARES (Pag. 13), qual a Organização Militar que atende a cidade onde o senhor deseja ser atendido.

e. NOME COMPLETO: Sem abreviatura e sem assento.

f. CELULAR: Telefone de contato onde o senhor pode ser localizado, se for preciso.

g. E-MAIL: Importante para recuperação de sua senha.

h. **SENHA**: Utilizar senha forte (mesclagem de caracteres, números, maiúsculas e minúsculas), caso contrário o sistema não concluirá o seu cadastro.

i. CONFIRME A SENHA: Mesma senha digitada anteriormente.

j. CAMPO DE VERIFICAÇÃO: O sistema fará uma verificação para impedir a atuação de "robôs".

#### Clicando no botão "Enviar Solicitação" o cadastro será homologado pelo SFPC para análise das informações e será exibida a tela abaixo:

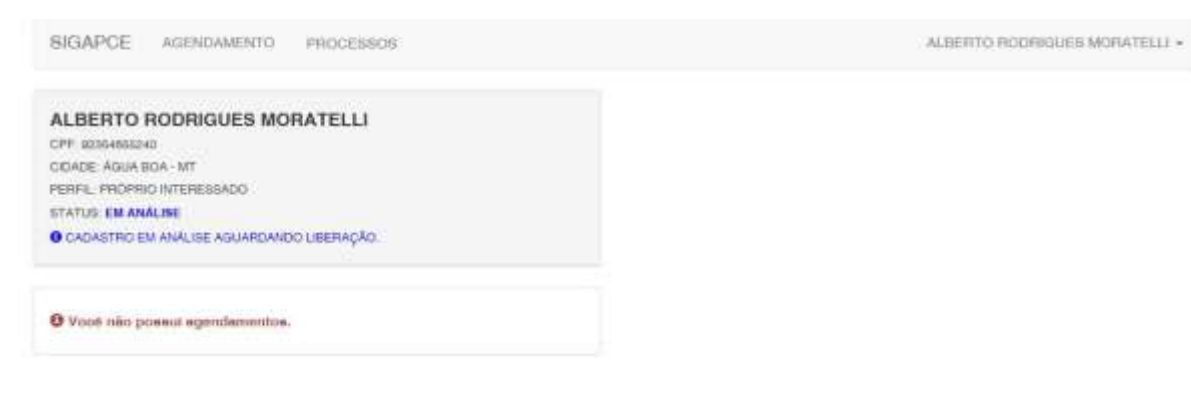

Após o deferimento do cadastro o usuário poderá realizar um dos serviços que é o agendamento. Com este serviço o usuário evita filas e é atendido na hora em que ele escolher dentro do calendário disponibilizado pelo SFPC. Quando sua solicitação for homologada, seu "STATUS" será alterado, conforme mostra a tela seguinte:

| SIGAPCE AGENDAMENTO PROCESSOS                                            | ALBERTO RODRIGUES MORATELLI +                                       |
|--------------------------------------------------------------------------|---------------------------------------------------------------------|
| ALBERTO RODRIGUES MORATELLI<br>CPF: 92554965240                          | O CLIQUE PARA INSTRUÇÕES DE AGENCIAMENTO<br>UNIDADE DE ATENDIMENTO: |
| CIDADE: ÁGUA BOA - MT<br>PERFIL: PRÓPRIO INTERESSADO<br>STATUS: DEFERIDO | SELECIONE *                                                         |
| LIBERADO PARA REALIZAR AGENDAMENTO.                                      |                                                                     |
| 0 Você não possui agendamentos.                                          |                                                                     |

# - Seu acesso é feito através da entrada no sistema SIGAPCE, por meio do CPF e SENHA:

|                                     | SAE<br>SAE<br>Jendamento          |
|-------------------------------------|-----------------------------------|
| Sistema de Agendamento Eletrónico e | Consulta de Processos             |
| CPF *                               |                                   |
| SENHA *                             |                                   |
|                                     | Não sou um robô                   |
|                                     | 💼 Entrar                          |
|                                     | SOLICITAR ACESSO SOLICITAR ACESSO |

 O sistema irá exibir a página do agendamento com o calendário de datas disponibilizadas pela sua OM. Para a visualização do calendário selecione a UNIDADE DE ATENDIMENTO disponível:

| SIGAPCE AGENDAMENTO PROCESSOS                                                                                                    |                                                         |                                           |                                                | ALBEI                                         | пто лобя                                    | GUEB MOR                               | ATELLI -       |
|----------------------------------------------------------------------------------------------------|---------------------------------------------------------|-------------------------------------------|------------------------------------------------|-----------------------------------------------|---------------------------------------------|----------------------------------------|----------------|
| ALBERTO RODRIGUES MORATELLI<br>CPF EXSEMPSIO<br>CIDADE AGUA BOA - MT<br>PERPIL PROPRIO INTERESSADO<br>STATUS: DEFERIDO<br>O LIBERADO PARA REALIZAR ADERIDAMENTO | UNIDADE E<br>Ser Elite<br>Entreque Ar<br>Teletrose (64  | DE ATENDIN<br>Duque de Ga                 | IENTO:                                         | 40 - Setor Mill                               | ы - Анадандия                               | go - ARAGAI                            | *<br>RÇAS - BO |
|                                                                                                    | Abril 2                                                 | 019                                       |                                                |                                               |                                             | Hose                                   | < >            |
|                                                                                                    | Dom                                                     | Seg 1                                     | Ter<br>2                                       | Que<br>3                                      | Qui 4                                       | Sex 5                                  | Sab<br>6       |
|                                                                                                    | 7                                                       | 8                                         | 8                                              | 10                                            | 11                                          | 12                                     | 13             |
|                                                                                                    | 14                                                      | 15                                        | 16                                             | 17                                            | 18                                          | 19                                     | 20             |
|                                                                                                    | 21                                                      | 22                                        | 23                                             | 24<br>01 - DIGP                               | 25                                          | 26                                     | 27             |
|                                                                                                    | 28                                                      | 29                                        | 30                                             |                                               |                                             |                                        | 4              |
|                                                                                                    |                                                         |                                           |                                                |                                               |                                             |                                        |                |
|                                                                                                    | Legenda                                                 |                                           |                                                |                                               |                                             |                                        |                |
|                                                                                                    | LAAC - Comment<br>Anna - Maanaer<br>Taara - Comman - Ho | ORÁNIO DISP<br>IORÁRIO MAR<br>ORÁRIOS ESO | ONIVEL DATA 1<br>ICADO/DESM/<br>IOTADOS: (141) | UNI - CHARCON<br>UNICADO 16174<br>CONFECTANOS | roduc, kan e<br>cuid-chino y<br>tuik) (koos | aki di konporta.<br>Anta tangan marina | un socit       |

Abaixo do calendário existe uma legenda informando as possíveis situações para o dia disponível para o agendamento. Ao selecionar um dia com horário disponível o sistema apresentará os horários possíveis para o agendamento.

| ALBERTO RODRIGUES MORATELLI                          | OCLOSEP                      | ANA BRITERIA                                         | B OK AGENEN     | MENTO            |                 |           |           |
|------------------------------------------------------|------------------------------|------------------------------------------------------|-----------------|------------------|-----------------|-----------|-----------|
| CPF sooseosaad                                       | UNIDADE I                    | DE ATENDIN                                           | ENTO:           |                  |                 |           |           |
| CIDADE: AQUA BOA - MT<br>FEREIL: PROFINO INTERERIADO | 6.0º Silvite                 |                                                      |                 |                  |                 |           |           |
| STATUS DEFENDO                                       | Entereço: A<br>Talatona: (84 | <ul> <li>Duque six Cat</li> <li>3638 1040</li> </ul> | rias, 1127 - 23 | 48 - Setor Mills | er - Aregergest | GO ARAGAI | RÇAB ( GO |
| O LIBERADO PARA REALIZAR AGENDAMENTO.                |                              |                                                      |                 |                  |                 |           |           |
|                                                      | Abril 2                      | 019                                                  |                 |                  |                 | Poju      | < >       |
| Data da agenda: 24/04/2019                           | Dom                          | Seg                                                  | Ter             | Que              | Qui             | Sex       | Seb       |
| © ESCOLHA O ASSUNTO PARA O QUAL DESEJA AGENDAMENTO   |                              | 1                                                    | Z               | а                | 4               | 5         | 6         |
| COMÉRCIO EXTERIOR                                    | 7                            | 8                                                    | 9               | 10               | 11              | 12        | 13        |
| UTILIZAÇÃO DE VEÍCULO BLINDADO                       |                              | 15                                                   | 16              | 17               | 18              | 19        | 20        |
| DEMAIS ASSUNTOS E SERVIÇOS                           | 21                           | 22                                                   | 23              | 24<br>#1-0192    | 25              | 26        | 27        |
|                                                      | 28                           | 29                                                   | 30              |                  |                 |           | +         |
|                                                      |                              |                                                      |                 |                  |                 |           |           |
|                                                      | Legenda                      |                                                      |                 |                  |                 |           |           |

### Após escolher o assunto será apresentado a tela seguinte:

| ALBER      | TO RODRIGUES             | MORATELLI         |          | UNIDADE I                                                                                                    | DE ATENDIM     | ENTO:         | HEIMTO            |                 |              |         |
|------------|--------------------------|-------------------|----------|----------------------------------------------------------------------------------------------------|----------------|---------------|-------------------|-----------------|--------------|---------|
| CIOADE A   | GUA BOA - MT             |                   |          | 68° BMu                                                                                                    |                |               |                   |                 |              |         |
| PEPIPIL PR | ROPRIO ALTERESSADO       |                   |          | Enthesper A                                                                                                    | . Duque ile Ca | im, 1127 - 23 | ell - Setti Mitta | - Aragargant    | DO - ARIAGAI | oo axan |
| OLIBERA    | DO PARA REALIZAR AGO     | NDAMENTO:         |          | Telefore (54                                                                                                    | 1 3638 1040    |               |                   |                 |              |         |
|            |                          |                   |          | Abril 2                                                                                                    | 019            |               |                   |                 | Hoja         | < >     |
| DEMA       | S ASSUNTOS E S           | ERVIÇOS           |          | Dom                                                                                                    | Seg            | Tur           | Qua               | Qui             | Sex          | Seb     |
| 24/0       | 4/2019                   |                   |          | 21                                                                                                    |                | 2             | 3                 |                 | 5            | 6       |
| Guete Fr   | ens, 24 de April de 2011 | <b>1</b>          |          |                                                                                                    |                |               |                   |                 |              |         |
| Set BIMU   | <i>b</i>                 |                   |          |                                                                                                    | 8              | 9             | 10                | 22              | 12           | 13      |
|            | HOP                      | ARIOS DISPONÍVEIS |          | 14                                                                                                    | 15             | 16            | 17                | 10              | 19           | 20      |
|            | MANDIÄ                   |                   | TARDE    |                                                                                                    |                |               |                   |                 |              |         |
| 00:00      | 100                      | © 13:00           | <b>S</b> | 21                                                                                                    | 22             | 23            | 24                | 25              | 26           | 27      |
| D 08:30    |                          | © 13:30           | (D)      |                                                                                                    |                |               | ac - Datas        |                 |              |         |
| ⊙ 09:00    | 19                       | © 14:00           | 898<br>  | 28                                                                                                    | 29             | 30            |                   |                 |              | 1       |
| ⊙ 09:30    |                          | O 14:30           | 22       |                                                                                                    |                |               |                   |                 |              |         |
| O 10:00    | 1 St. 1                  | © 15:00           | 2        |                                                                                                    |                |               |                   |                 |              |         |
| 10:30      | 2                        | © 15:30           | 4        |                                                                                                    |                |               |                   |                 |              |         |
| © 11:00    |                          |                   |          | Legenda                                                                                                    |                |               |                   |                 |              |         |
|            |                          |                   |          | -                                                                                                    | CRANO DISPO    | MIVEL SHILL   |                   | Column Processo | -            |         |
|            |                          |                   |          | Townson and the local division of the local division of the local |                |               |                   |                 |              |         |

# Escolha um horário e clique no botão "CONFIRMAR":

| SHUMME                                                              | AC ADDREATO                                                                                          | MARC                                     | AR COMPROMISSO                                                    |                |            | .8             | ALANCE      | C IICASIIO   | GILIE MADERAL | arrit -    |
|---------------------------------------------------------------------|----------------------------------------------------------------------------------------------------|------------------------------------------|-------------------------------------------------------------------|----------------|------------|----------------|-------------|--------------|---------------|------------|
| ALBER<br>CAT SEEN<br>COLOR AN<br>PERFECTION<br>STATUS OF<br>CLEENAL | TO RODRIGUES MORA<br>INDERDIS - NET<br>IOPPIO INTEREISADO<br>EFERIDO<br>IO PARIS REA: JEAR AGENDAMÉN | UNIDAD<br>DATA: 2<br>HORA: 0<br>O Clique | E: 58° BIMIz<br>404/2019<br>8:50 h<br>e en CONFIRMAR para agendar | o compromisso. |            |                | the Million | - Augurpen-G | о-тноліц      | •<br>88700 |
| -                                                                   |                                                                                                    |                                          | 0                                                                 |                |            |                |             |              | -             | (          |
| 24/04                                                               | s assuntos e servi<br>4/2019                                                                         |                                          | o sou um robo vicantos                                            |                |            |                |             | Qui<br>4     | Sau<br>D      | Sale<br>Vi |
| -Se <sup>4</sup> EMMI2                                              | ens, 24 die April die 2010                                                                           |                                          |                                                                   | * FECHA        | n do       | NEIRMARI       | 9060        | (11)         | 1925          | ti.        |
|                                                                     | HOILANDOS                                                                                            | DISPONIVES                               |                                                                   | (194           | 10.        | 10             | 337.        |              | 0.00          | 20         |
|                                                                     | MANHA                                                                                                |                                          | TARDE                                                             |                |            |                |             |              |               |            |
| © 08:00                                                             |                                                                                                    | © 131:00                                 |                                                                   | (#1)           | 22         | 20)            | 24          | 25)          | 26            | 27         |
| DC:NO O                                                             | <b>1</b>                                                                                             | C 13:30                                  |                                                                   |                |            | <b>C</b> itles | CH WP       |              |               |            |
| 0.69.00                                                             |                                                                                                    | C 14.00                                  |                                                                   | 200            | 29         | 20             |             |              |               |            |
| 0 08:30                                                             |                                                                                                    | @ 14:30                                  |                                                                   |                |            |                |             |              |               |            |
| © 10:00                                                             | 2                                                                                                    | @ 15:00                                  |                                                                   |                |            |                |             |              |               |            |
| © 10:30                                                             |                                                                                                    | Q 15:30                                  |                                                                   |                |            |                |             |              |               |            |
| O 11:00                                                             | 8                                                                                                    |                                          |                                                                   | Logenda        |            |                |             |              |               |            |
| O Voot o                                                            | An pressul agendiementos.                                                                            |                                          |                                                                   |                | HIQ DIRFON | NEL OFFICE     | 00          |              |               |            |

# Clique em "verificar":

| SIGAPICE AllENDAMENTO                                                         | MA           | Sul<br>fr | icione<br>ichai | todas as in<br>da de l | ugeris cor<br>oia | пыта    |                                       |                                  | ~       | C.ALBER     | 00,60068                                  | ADER NORM     | (1111 × ) |
|-------------------------------------------------------------------------------|--------------|-----------|-----------------|------------------------|-------------------|---------|---------------------------------------|----------------------------------|---------|-------------|-------------------------------------------|---------------|-----------|
| ALBERTO RODRIGUES MOR                                                         | UNID         |           |                 |                        |                   |         | _                                     |                                  |         |             |                                           |               |           |
| PERFECTION INTEREELADO<br>ETATUE DEFENDO<br>O LISERADO PANA NEALIZAR ALENDARE | HORU<br>O CB |           | -               | 1                      | E                 | \$      | 3                                     |                                  |         | ere billion | Anarost                                   | us - enjetske | ÇAB I QIQ |
| DEMAIS ASSUMPTING & BERL                                                      |              |           | Sector 2        | 11000                  | F                 | 機       | A                                     |                                  |         |             |                                           |               | < >       |
| 24/04/2010                                                                    |              | 10        |                 |                        |                   | V       |                                       |                                  |         | -           | Our 4                                     | itex 5        | 840-4     |
| Quarte Form, 21 da April He 2019                                              |              |           |                 |                        | 1                 |         |                                       |                                  |         |             |                                           |               |           |
| CO" EXTRACE                                                                   |              | -2        | *               |                        | Eb.               | S-e     | 100                                   | ê core                           | ITMAT   | 1980        |                                           | 12            | 12        |
| ноналю                                                                        | S DISPONIV   |           | dur'            | -                      |                   |         |                                       |                                  | -140    | 137         | - 200                                     | 19            | 20        |
| © BROD                                                                        | © 10.0       |           | 1               | 1.00                   |                   |         |                                       |                                  |         | -           | . 94                                      |               |           |
| O 00:30                                                                       | O 130        | C         | n               | <b>(i)</b>             |                   | VE      | IDGAR                                 |                                  |         | 100         |                                           | 100           |           |
| © 99.00 🛃                                                                     | © 14.00      |           | -               | 040                    |                   | 20      | 25                                    | 0                                | 30      |             |                                           |               |           |
| © 00:30                                                                       | © 14:30      |           | 1               |                        |                   |         |                                       |                                  |         |             |                                           |               |           |
| G 10.00                                                                       | © 35/00      |           | 1               |                        |                   |         |                                       |                                  |         |             |                                           |               |           |
| O 10:30                                                                       | O 15:30      | 2 🔛       | 1               |                        |                   |         |                                       |                                  |         |             |                                           |               |           |
| © 11.60                                                                       |              |           |                 |                        |                   | Lagenda |                                       |                                  |         |             |                                           |               |           |
| O Voot sito poned agreedmenton.                                               |              |           |                 |                        |                   |         | IONANIO DA<br>HORÂNIO M<br>IONANIO IO | APICIANO<br>APICIADO<br>INDOTÁDO | CESMARC | Φ0.(==+     | antin anto in<br>an airean in<br>antine a |               | e ente    |

# Clique em "confirmar":

|                  | ALTER                      | HTD (RODY)             | DATER MORE                                                                                                    | TILLS -                                                                                                    |
|------------------|----------------------------|------------------------|----------------------------------------------------------------------------------------------------|----------------------------------------------------------------------------------------------------|
| 2                |                            |                        |                                                                                                    |                                                                                                    |
|                  | t<br>br Min                | er : Ansetser          | ioc - Analoni                                                                                                    | *<br>ÇASIGO                                                                                                    |
|                  |                            |                        | 1000                                                                                                    | * . *                                                                                                    |
|                  |                            | Quin<br>1              | Sax 3                                                                                                    | Sale<br>6                                                                                                    |
| ONFIRMAR         | 10                         | 33                     | IR.                                                                                                    | .48                                                                                                    |
| 16               | 17                         | TŘ                     | TŴ                                                                                                    | 20                                                                                                    |
|                  |                            |                        |                                                                                                    |                                                                                                    |
| 23               | 24                         | 25                     | 26                                                                                                    | 27                                                                                                    |
|                  | MINT.                      |                        |                                                                                                    |                                                                                                    |
| 30               |                            |                        |                                                                                                    |                                                                                                    |
|                  |                            |                        |                                                                                                    |                                                                                                    |
|                  |                            |                        |                                                                                                    |                                                                                                    |
|                  |                            |                        |                                                                                                    |                                                                                                    |
| PVID. In concern | 400                        |                        |                                                                                                    |                                                                                                    |
|                  | ADO ORIMANO<br>TADOR ano M | NVEL SECONDECTION OF A | NVEL sectors control to the sector of ADO DESMINICATION Sector and the sector of the sector of the s | NVEL ser tota entre carriera da ferrar al activitadores<br>ADO DEMARICADO esta carriera da como esta esta esta esta esta esta esta esta |

# Çlique em "Fechar":

| SIGAPO                  |                                                                                                | peter transmission                                                                  |                         |                                           |                                   | ALDERIT     | R ROOM G                | ALCON MORE  | * LLIST      |
|-------------------------|------------------------------------------------------------------------------------------------|-------------------------------------------------------------------------------------|-------------------------|-------------------------------------------|-----------------------------------|-------------|-------------------------|-------------|--------------|
|                         |                                                                                                | MARCAR COMPROMIS                                                                    | SO                      |                                           | 2                                 |             |                         |             |              |
| ALBERT                  | TO RODRIGUES MOR/<br>ISLA SOA INT<br>OPRIO INTERESSADO<br>IFERIDO<br>O PARA REALIZAR AGENDAMEN | UNIDADE: 58º BIMsz<br>DATA: 24/04/2019<br>HORA: 09:00 h<br>Cloque en CONFIRMAR pere | agendar o compromitaeo. |                                           |                                   | ar Milar    | Ar <del>agargan</del> ( | IC - ABADAP | *<br>\$18+80 |
| -                       | _                                                                                              |                                                                                     | -                       |                                           |                                   |             |                         |             | 5 3          |
| DEMAIS                  | ASSUNTOS E SERVI                                                                               | Vilio sou um robô                                                                   | Inchifteen              |                                           |                                   |             | Que<br>4                | 803<br>3    | 540          |
| CourterFei<br>381 Dimes |                                                                                                | Agondamento realizado com as                                                        | lossool                 |                                           |                                   | 30          | :11/                    | 12)         | 13           |
|                         | HORARIDE                                                                                       |                                                                                     |                         | ×                                         | FÉCHAN                            | 17          | 18                      | 19          | 20           |
| ⊙ (18:00                | 0                                                                                              | ⊙ t3:00 💽                                                                           | .21                     |                                           | 23                                | 24          | 25                      | 26,         | 21           |
| © 08:30                 |                                                                                                | ⊙ (11:00 💽                                                                          |                         |                                           | HR                                | MARCE       |                         |             |              |
| © 09:30                 |                                                                                                | O 14:00                                                                             | 28                      | 29                                        | 30                                |             |                         |             |              |
| © 10:00                 |                                                                                                | O 14:30                                                                             |                         |                                           |                                   |             |                         |             |              |
| © 10:30                 | 0                                                                                              | O 15:00                                                                             |                         |                                           |                                   |             |                         |             |              |
| Q 11:00                 |                                                                                                | O 15:30                                                                             |                         |                                           |                                   |             |                         |             |              |
|                         |                                                                                                |                                                                                     | Legenda                 |                                           |                                   |             |                         |             |              |
|                         |                                                                                                |                                                                                     | - Hore                  | AND DIIPONA<br>MAIO MARCAL<br>RICH EBOOTA | ES. Services<br>XX-DEBMARC<br>OCE | ADO. 000000 |                         |             | * 1042       |

#### Para verificar os seus agendamentos, clique em "AGENDAMENTO", será exibida a tela seguinte:

| SIGAPCE                                                                       | E AG                                                          | IENIDAMENT                                | TO PROCESSOS                                                        |              |   | ALBERTO ROD                                                                           | RIGUES MORATELLI + |
|-------------------------------------------------------------------------------|---------------------------------------------------------------|-------------------------------------------|---------------------------------------------------------------------|--------------|---|---------------------------------------------------------------------------------------|--------------------|
| ALBERT<br>CPF 9235405<br>CIDADE AGU<br>PERFL: PRO<br>STATUS DIO<br>0 LIBERADO | O ROE<br>55240<br>UA BOA -<br>PRIO INT<br>FERIDO<br>D PARA RI | DRIGUES<br>NIT<br>EREBSADO<br>EALIZAR AGE | MORATELLI                                                           |              |   | O CERTITE VALIA BIETITIS, CES DE ACENDAMENTO<br>UNIDADE DE ATENDIMENTO:<br>SELECIONE. | *)                 |
| MEUS                                                                          | AGEN                                                          | DAMENT                                    | ros                                                                 |              |   |                                                                                       |                    |
| DATA                                                                          | HORA                                                          | UNIDADE                                   | ENDEREÇO                                                            | OIDADE       |   |                                                                                       |                    |
| 24/04/2019                                                                    | 09:00 h                                                       | 68° BANIz                                 | An Doose de Casias, 1127 -<br>2545 - Solar Mitter -<br>Aragarças/GO | ARABABÇASIGO | 0 |                                                                                       |                    |

Agora basta você comparecer a Organização Militar no dia e hora marcados, para que o senhor possa ser atendido.

### 3. ALTERAÇÃO DE DADOS CADASTRAIS: Para alterar seus dados cadastrais, clique em "Meus Dados", conforme a tela seguinte:

| NUMPUE AGENDAMENTU                                                     | PHUVE0000                           | ALDERTO HOUMAUES MUHATELLI |
|------------------------------------------------------------------------|-------------------------------------|----------------------------|
| Ateração de Dados Cadastrais.<br>) Altere as informações desejadas e o | lique em Confirmar,                 | Meus Dados<br>O Logout     |
| ) Aguarde a análise e liberação do se                                  | u login para realizar agendamentos. |                            |
| MEUS DADOS DE ACESSO                                                   |                                     |                            |
| CPF *                                                                  | 92354655240                         |                            |
| PERFIL DE ACESSO *                                                     | PRÓPRIO INTERESSADO 🔻               |                            |
| CIDADE *                                                               | Âgua Boa 🔹                          |                            |
| NOME COMPLETO *                                                        | ALBERTO RODRIGUES MORATELLI         |                            |
| CELULAR *                                                              | (65) 98179-5380                     |                            |
| E-MAIL*                                                                | teste @stpc.eb.mil.br               |                            |
|                                                                        |                                     |                            |

1

Clique no botão "CONFIRMAR" e aguarde sua solicitação ser homologada pela Organização Militar que atende a cidade que o senhor cadastrou ou modificou em seu cadastro. Lembre-se que enquanto sua solicitação não for homologada, o agendamento não estará disponível e será apresentada a seguinte tela:

| SIGAPCE AGENDAMENTO                                                                                  | PROCESSOS                                                 |   | ALBERTO HODRIGUES MORATELLI + |
|----------------------------------------------------------------------------------------------------|-----------------------------------------------------------|---|-------------------------------|
| 📕 ALTERAÇÃO DE DADOS F                                                                               | ECEBIDAI                                                  |   |                               |
| 6 Sua solicitação foi encamenhada por<br>Aguarde Análise para a liberação das                        | a Análiae de SFPC/9.<br>a fanções de agendamento.         |   |                               |
| O Ateração de Dados Cadastrais                                                                       |                                                           |   |                               |
| <ol> <li>Altere as informações desejadas e o</li> <li>Aguarde a análise e liberação do se</li> </ol> | lique em Confirmar;<br>u login para realizar agendamentos |   |                               |
| MEUS DADOS DE ACESSO                                                                                 |                                                           |   |                               |
| CPF *                                                                                                | 92354655240                                               |   |                               |
| PERFIL DE ACESSO *                                                                                   | PRÓPRIO INTERESSADO                                       | • |                               |
| CIDADE *                                                                                             | Água Boa                                                  | • |                               |
| NOME COMPLETO *                                                                                      | ALBERTO RODRIGUES MORATELLI                               |   |                               |
| CELULAR *                                                                                            | (65) 98179-5380                                           |   |                               |
| E-MAIL *                                                                                             | təət⊜ətpo əb.mii.br                                       |   |                               |
|                                                                                                    | VOLTAR CONFIRMAB                                          |   |                               |

#### 4. CANCELANDO UM AGENDAMENTO: Para cancelar um agendamento, clique na lixeira, conforme a tela seguinte:

|                                       | O CLIQUE PARA INSTRUÇÕES DE AGENDAMENTO<br>UNIDADE DE ATENDIMENTO: |
|---------------------------------------|--------------------------------------------------------------------|
| CIDADE: ÁGUA BOA - MT                 | SELECIONE                                                          |
| PERFIL: PRÓPRIO INTERESSADO           |                                                                    |
| STATUS: DEFERIDO                      |                                                                    |
| B LIBERADO PARA REALIZAR AGENDAMENTO. |                                                                    |

| DATA       | HORA    | UNIDADE                  | ENDEREÇO                                                              | CIDADE       |   |
|------------|---------|--------------------------|-----------------------------------------------------------------------|--------------|---|
| 24/04/2019 | 15:30 h | 58º B <mark>I</mark> Mtz | Av. Duque de Caxias, 1127 -<br>2348 - Setor Militar -<br>Aragarças/GO | ARAGARÇAS/GO | â |

#### A seguir clique no botão "DESMARCAR":

|                                                                             |                                                                   |                                           |               | DESMAR                                                  | CAR COMPROMISSO                                              |                                  | X  |
|-----------------------------------------------------------------------------|-------------------------------------------------------------------|-------------------------------------------|---------------|---------------------------------------------------------|--------------------------------------------------------------|----------------------------------|----|
| ALBERT<br>CPF: 928546<br>CIDADE: ÁG<br>PERFIL: PRO<br>STATUS: DE<br>LIBERAD | TO ROE<br>55240<br>UA BOA - 1<br>DPRIO INT<br>FERIDO<br>D PARA RI | DRIGUES<br>MT<br>ERESSADO<br>EALIZAR AGEI |               | UNIDADE: 58<br>DATA: 24/04/<br>HORA: 15:30<br>Clique em | <sup>19</sup> BIMtz<br>12019<br>h<br>DESMARCAR para confirma | ar a exolusão deste agendamento. |    |
|                                                                             |                                                                   |                                           |               |                                                         |                                                              |                                  |    |
| MEU:                                                                        | AGEN                                                              | DAMENT                                    | ros           |                                                         |                                                              | Fechar DESMARC/                  | AR |
| MEU:                                                                        | AGEN<br>HORA                                                      |                                           | FOS<br>ENDERI | ≤çu                                                     | CIDADE                                                       | Fechar DESMARC                   | AR |

Seu agendamento foi demarcado com sucesso.

# CONSIDERAÇÕES IMPORTATÍSSIMAS SOBRE A UTILIZAÇÃO DO SISTEMA DE AGENDAMENTO ELETRÔNICO:

1. Se agendar um horário, COMPAREÇA para atendimento, ou poderá sofrer restrições quanto a NOVOS agendamentos.

2. Evite cancelar ágendamentos realizados, pois o horário que o senhor reservou não poderá ser revertido para outro usuário e, portanto estará "INUTILIZADO".

3. Cada requerente só poderá agendar 02 (dois) horários por dia.

4. Cada horário agendado será destinado ao processamento de até dois processo.

5. <u>Se o senhor por despachante ou procurador do USUÁRIO, deverá cadastrá-lo e agenda-lo com os dados pessoais dos mesmos e então comparecer ao atendimento munido de procuração para representá-lo.</u>

#### 5. INFORMAÇÕES COMPLEMENTARES: Om do sistema de fiscalização de produtos controlados/9ª RM:

#### a. MATO GROSSO DO SUL

| Atendimento               | Organização Militar   | Endereço                                       | Município/UF      | Telefone                              | email                                                  | Cidades                                                                                                    |
|---------------------------|-----------------------|------------------------------------------------|-------------------|---------------------------------------|--------------------------------------------------------|----------------------------------------------------------------------------------------------------|
|                           |                       |                                                |                   |                                       |                                                        |                                                                                                    |
| Pessoa Jurídica           | Cmdo 9ª Gpt Log       | Av. Duque de Caxias,<br>1127 - Anhanduí        | Campo Grande/MS   | (67) 3368.5293                        | <u>sfpc@9gptlog.eb.mil.br</u>                          | Campo Grande, Bandeirantes,<br>Corguinho, Jaraguari, Ribas do Rio<br>Pardo, Rochedo, Rochedinho e<br>Terenos.                                                                           |
| PessoaFísica              | 20º RCB               | Av. Presidente Vargas,<br>3850 - Vila Sobrinho | Campo Grande/MS   | (67) 3368.4719                        | sfpc-20rcb@9rm.eb.mil.br                               | Campo Grande, Bandeirantes,<br>Corguinho, Jaraguari, Ribas do Rio<br>Pardo, Rochedo, Rochedinho e<br>Terenos.                                                                           |
| Pessoa<br>Física/Jurídica | Cmdo 4ª Bda C Mec     | Av. Guaicurus, 8000 -<br>Zona Rural            | Dourados/MS       | (67) 3416.9453                        | <u>sfpc-</u><br><u>4bdacmec@9rm.eb.mil.br</u>          | Itaporã, Douradina, Dourados,<br>Fátima do Sul, Deodápolis,<br>Ivinhema, Angélica e Novo<br>Horizonte do Sul.                                                                           |
|                           | Cmdo 18ª Bda Inf Fron | Av. General Rondon,<br>1735 - Dom Bosco        | Corumbá/MS        | (67) 3234.7251                        | <u>sfpc-</u><br><u>18bdainffron@9rm.eb.mil.br</u>      | Corumbá e Ladário                                                                                                    |
|                           | 3ª Bia AAAe           | Av. Capitão Olinto<br>Mancini, 1317 - Centro   | Três Lagoas/MS    | (67) 3522.9648                        | sfpc@3biaaaae.eb.mil.br;<br>sfpc-2ciainf@9rm.eb.mil.br | Paranaíba, Cassilândia, Inocência,<br>Aparecida do Taboado, Selvíria,<br>Brasilândia, Santa Rita do Pardo,<br>Três Lagoas e Água Clara.                                                 |
|                           | 4ª Cia E Cmb Mec      | R. Ten Ari Rordrigues, 252<br>- Centro         | Jardim/MS         | (67) 3251.1166                        | sfpc-4ciaeng@9rm.eb.mil.br                             | Jardim, Bonito e Guia Lopes da<br>Laguna.                                                                                                    |
|                           | 9º B E Cmb            | R. Duque de Caxias, S/N -<br>Bairro Alto       | Aquidauana/MS     | (67) 3241.2804                        | sfpc@9becmb.eb.mil.br                                  | Aquidauana, Anastácio, Bodoquena,<br>Dois Irmãos do Buriti e Miranda                                                                                                    |
|                           | 9º GAC                | Av. Calógeras, 272 -<br>Centro                 | Nioaque/MS        | (67) 3236.1246<br>/ (67)3236-<br>1125 | sfpc-9gac@9rm.eb.mil.br                                | Rio Brilhante, Nova Alvorada do Sul,<br>Nioaque, Sidrolândia, Maracajú,<br>Nova Andradina, Anaurilândia e<br>Bataguassú.                                                                |
|                           | 10º R C Mec           | Praça Comandate Pedro<br>Rufino, 627 - Centro  | Bela Vista/MS     | (67) 3439.1616                        | sfpc-10rcmec@9rm.eb.mil.br                             | Caracol, Bela Vista e Antônio João.                                                                                                    |
|                           | 11º R C Mec           | Praça Duque de Caxias,<br>S/N - Centro         | Ponta Porã/MS     | (67) 3431-7223                        | sfpc-11rcmec@9rm.eb.mil.br                             | Aral Moreira, Laguna Caarapã,<br>Ponta Porã, Caarapó, Juti, Vicentina,<br>Jateí e Glória de Dourados.                                                                                   |
|                           | 17º R C Mec           | Av. General Osório, S/N -<br>Pandui            | Amambaí/MS        | (67) 3481.8140                        | sfpc-17rcmec@9rm.eb.mil.br                             | Eldorado, Mundo Novo, Iguatemi,<br>Sete Quedas, Paranhos, Tacuru,<br>Coronel Sapucaia, Amambai, Japorã,<br>Naviraí, Itaquiraí, Batayporã e<br>Taquarussú.                               |
|                           | 2ª Cia Fron           | Rua Capitão Cantalice,<br>1077                 | Porto Murtinho/MS |                                       | sfpc-2ciafron@9rm.eb.mil.br                            | Porto Murtinho/MS                                                                                                    |
|                           | 47º Bi                | Rod. BR 163, KM 729 -<br>Vila São Paulo        | Coxim/MS          | (67) 3291-2813                        | sfpc-47bi@9rm.eb.mil.br                                | Coxim, Alcinópolis, Camapuã, Costa<br>Rica, Pedro Gomes, Rio Negro, Rio<br>Verde do Mato Grosso, São Gabriel<br>do Oeste, Sonora, Figueirão,<br>Chapadão do Sul e Paraíso das<br>Águas. |

#### b. MATO GROSSO:

| Atendimento               | Organização Militar  | Endereço                                                                  | Município/UF                | Telefone                | email                                                    | Cidades                                                                                                    |
|---------------------------|----------------------|---------------------------------------------------------------------------|-----------------------------|-------------------------|----------------------------------------------------------|----------------------------------------------------------------------------------------------------|
| Pessoa<br>Física/Jurídica | Cmdo 13ª Bda Inf Mtz | Av. Rubens de Mendonça,<br>5001 - CPA                                     | Cuiabá/MT                   | (65) 3363-<br>4868/4869 | <u>sfpc@13bdainfmtz.eb.mil.br</u>                        | Acorizal, Arenápolis, Alto Paraguai,<br>Barão do Melgaço, Cláudia,<br>Chapada dos Guimarães, Cuiabá,<br>Denise, Diamantino, Feliz Natal,<br>Ipiranga do Norte, Itanhangá,<br>Jangada, Lucas do Rio Verde, Nova<br>Brasilândia, Nova Mutum, Nossa<br>Senhora do Livramento, Nova<br>Marilândia, Nova Maringá, Nova<br>Ubiratan, Nobres, Nortelândia,<br>Planalto da Serra, Poconé, Santa<br>Rita do Trivelato, Santo Antônio de<br>Leverger, Sorriso, Rosário do Oeste,<br>Santa Carmem, Santo Afonso, São<br>José Do Rio Claro, Tapurah, União<br>Do Sul, Várzea Grande, Vera, Alta<br>Floresta, Apiacás, Carlinda, Colíder,<br>Guarantã do Norte, Itaúba,<br>Marcelândia, Matupá, Nova<br>Bandeirantes, Nova Canaã do<br>Norte, Nova Guarita, Nova Monte<br>Verde, Paranaita, Peixoto de<br>Azevedo, Terra Nova do Norte,<br>Juara, Novo Horizonte do Norte,<br>Porto dos Gauchos, Tabaporã, Novo<br>Mundo, Sinop, Nova Santa Helena. |
|                           | 2º B Fron            | Av. Lava-pés, 177 - Duque<br>de Caxias                                    | Cáceres/MT                  | (65) 3223.9198          | <u>sfpc-2bfron@9rm.eb.mil.br</u>                         | Araputanga, Aripuanã, Barra do<br>Bugres, Brasnorte, Cáceres, Campos<br>de Júlio, Campo Novo dos Parecis,<br>Castanheira, Comodoro, Colniza,<br>Conquista D'oeste, Cotriguaçu,<br>Curvelândia, Figueirópolis D'oeste,<br>Glória D'oeste, Indiavai, Jauru,<br>Juína, Juruena, Lambari do Oeste,<br>Nova Olímpia, Nova Lacerda,<br>Pontes e Lacerda, Mirassol D'oeste,<br>Porto Esperidião, Porto Estrela,<br>Reserva do Cabaçal, Rio Branco,<br>Rondolândia, Sapezal, Salto do Céu,<br>São José dos Quatro Marcos,<br>Tangará da Serra, Vale de São<br>Domingos, Vila Bela da Santíssima<br>Trindade.                                                                                                    |
|                           | 18º GAC              | Rod. BR 364, KM 202 -<br>Vila Goulart                                     | Rondonópolis/MT             | (66) 3423-1997          | sfpc@18gac.eb.mil.br                                     | Alto Araguaia, Alto Garças, Alto<br>Taquari, Araguainha, Campo Verde,<br>Dom Aquino, Gaúcha do Norte,<br>Guiratinga, Itiquira, Jaciara,<br>Juscimeira, Paranatinga, Pedra<br>Preta, Ponte Branca, Poxoréo,<br>Primavera do Leste, Rondonópolis,<br>Santo Antônio do Leste, São José<br>do Povo, São Pedro da Cipa,<br>Tesouro.                                                                                                    |
|                           | 11ª Del Sv Mil       | Rua das Avencas , 1541 -<br>Sala "A" - Setor Comercial<br>- CEP 78550-210 | Sinop/MT                    |                         | sfpc-11delsm@9rm.eb.mil.br                               | cidades: Cmdo 13ª Bda Inf Mtz                                                                                                    |
|                           | 12ª Del Sv Mil       | Av. Tancredo Neves, 894 -<br>Setor Sul - Centro                           | Colíder/MT                  |                         | sfpc-12delsm@9rm.eb.mil.br;<br>12delsm@gmail.com         |                                                                                                    |
|                           | 13ª Del Sv Mil       | Av. Hitler Sansão, 240 -<br>Prefeitura Municipal                          | Juína/MT                    |                         | <u>sfpc-13delsm@9rm.eb.mil.br</u>                        | cidades: 2º B Fron                                                                                                    |
|                           | 14ª Del Sv Mil       | Av. Araguaia, 248 -<br>Prefeitura Municipal                               | São Felix do<br>Araguaia/MT |                         | sfpc-14delsm@9rm.eb.mil.br;<br>delsm14_30csm@hotmail.com | cidades: 58º BIMtz                                                                                                    |

## Página | 15

#### c. GOIÁS:

| tendimento                | Organização Militar | Endereço                                     | Município/UF | Telefone       | email                  | Cidades                                                                                                    |
|---------------------------|---------------------|----------------------------------------------|--------------|----------------|------------------------|----------------------------------------------------------------------------------------------------|
| Pessoa<br>Física/Jurídica | 58º BIMtz           | Av. Duque de Caxias,<br>2348 - Setor Militar | Aragarças/GO | (64) 3638.1040 | sfpc@58bimtz.eb.mil.br | Pontal do Araguaia, Porto Alegre do<br>Norte, Querência, Santa Terezinha, Santa<br>Cruz do Xingú, Serra Nova Dourada, São<br>Felix do Araguaia, São José do Xingu,<br>Ribeirão Cascalheira, Ribeirãozinho,<br>Torixoréu, Vila Rica. |

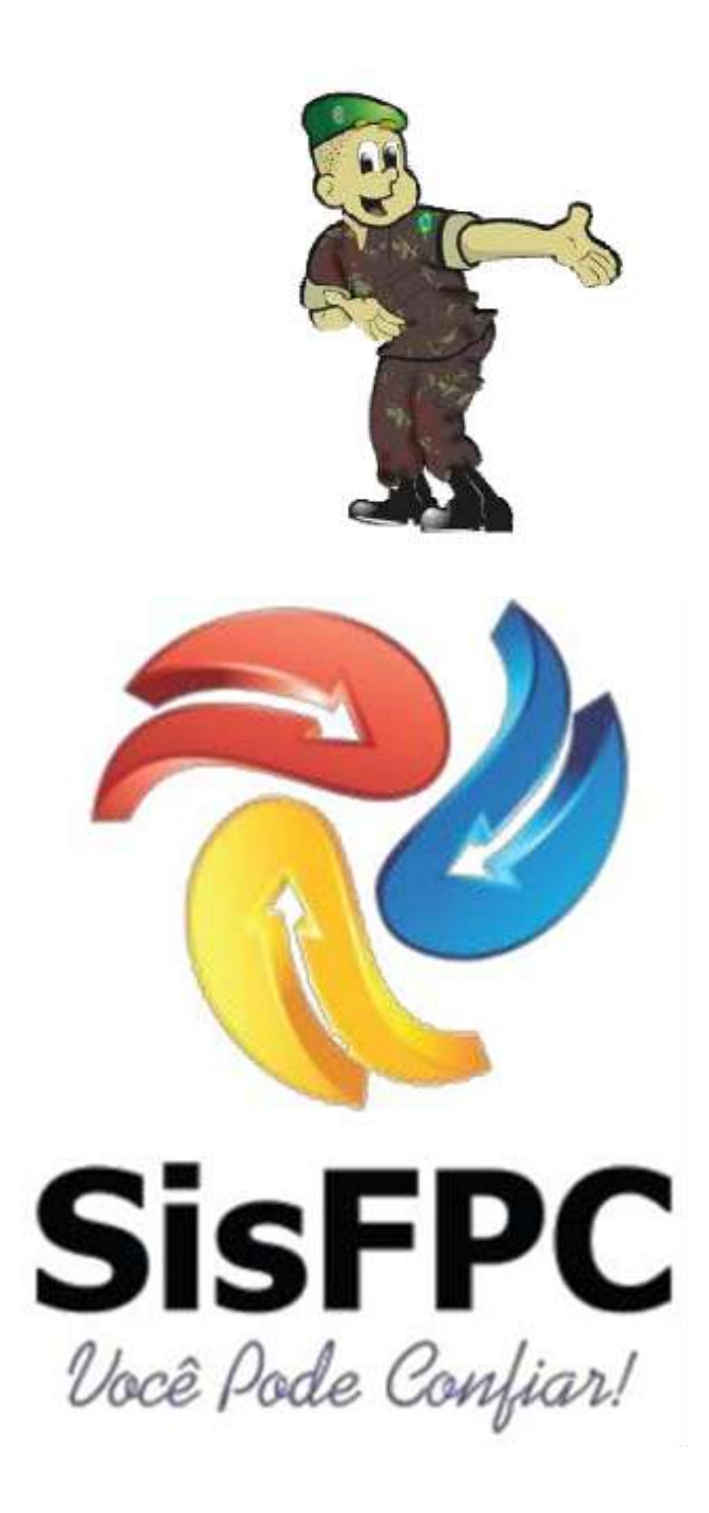